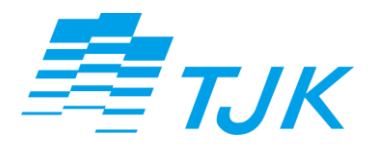

令和4年6月

# 電子文書管理システム初期設定

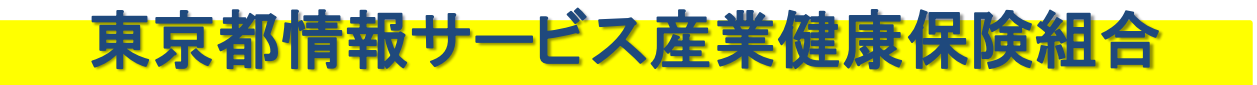

## ■TJK独自の電子申請/配信をご利用する前に

◆TJK独自の電子申請/配信に必要な環境 ※システムベンダーにてInternetExplorer11のサポート終了に伴い、 令和4年6月16日より下記の推奨ブラウザ環境に変更しております

インターネットの環境下にあり、特定の方のみ利用する次の推奨環境にあるパソコン Windows 8.1/10 Microsoft Edge、Google chrome

|                              | 利用者区分①<br>(事業所事務担当者) | 利用者区分②<br>(社会保険労務士) | 利用者区分③<br>(関係会社事務担当者) |
|------------------------------|----------------------|---------------------|-----------------------|
| 電子文書管理システム利用申請書<br>(事業所担当者)  | •                    |                     |                       |
| 電子文書管理システム利用申請書<br>(社会保険労務士) |                      | •                   |                       |
| 電子文書管理システム利用申請書<br>(関連会社担当者) |                      |                     | •                     |
| 履歴事項証明書<br>(登記簿謄本)           |                      |                     | ●(※1)                 |
| 利用者の本人確認書類写し                 | ●(※2)                |                     | ●(※2)                 |
| 社会保険労務士証<br>(会員証)写し          |                      | •                   |                       |

#### ◆電子申請利用申込時必要書類一覧

(※1)受託事業所の履歴事項証明書(3ヶ月以内)コピー可<TJK加入事業所の場合不要> (※2)運転免許証・パスポート等顔写真付きのもの<TJK被保険者の場合不要>

## ■TJK独自の電子申請/配信のご利用準備

### <u>※以下のご案内については実際に電子申請を行うパソコン、及びWindowsログインユーザ</u> <u>にて操作下さい。作業手順通り進まないことがあれば、「セコムあんしんエコ文書サービス</u> <u>エラー対応ガイド」も併せてご確認ください。</u>

電子申請利用申請書を当組合で受理確認後、届出されたメールアドレスに下記のご案内メール2通を送信します。

#### メール① 件名: ユーザー登録のご連絡

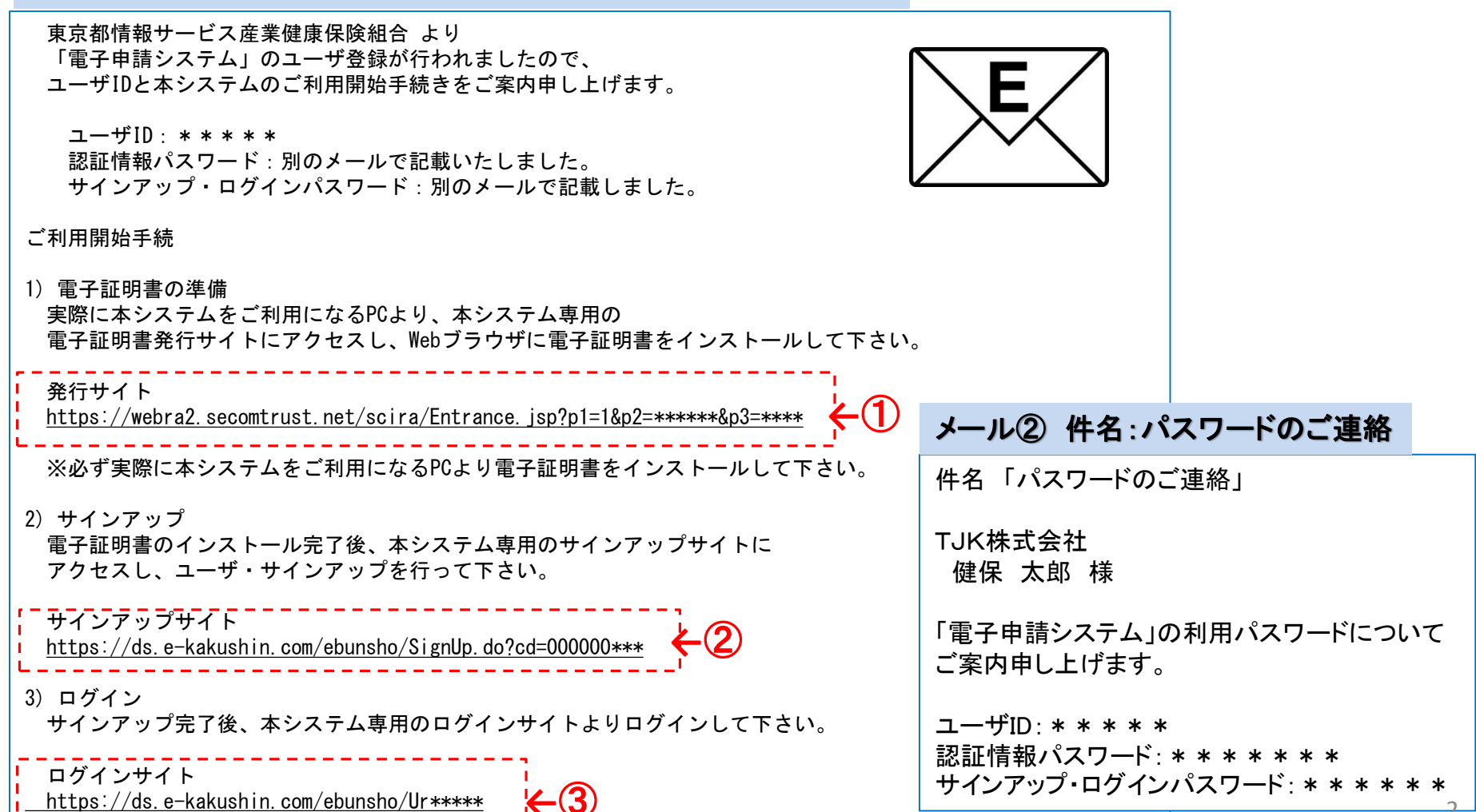

## ■ご利用準備(①電子証明書の準備)

電子証明書発行

ログイン

サインアップ

#### ①発行サイト

https://webra2.secomtrust.net/scira/Entrance.jsp?p1=1&p2=\*\*\*\*&p3=\*\*\*\*

#### 通知メール本文にある発行サイトURLをクリックします。

| ご利用開始手続                                                                                           |
|---------------------------------------------------------------------------------------------------|
| 1) 電子証明書の準備<br>実際に本システムをご利用になるPCより、本システム専用の<br>電子証明書発行サイトにアクセスし、Webブラウザに電子証明書をインストールして下さい。        |
| 発行サイト<br><u>https://webra2.secomtrust.net/scira/Entrance.jsp?p1=1&amp;p2=*****&amp;p3=****</u> ←① |
| ※必ず実際に本システムをご利用になるPCより電子証明書をインストールして下さい。                                                          |

#### 証明書発行サイトに接続します。

|   | 証明書発行サイト                                                                                          |                         |
|---|---------------------------------------------------------------------------------------------------|-------------------------|
|   |                                                                                                   | Japanese <u>English</u> |
|   | 証明書発行は次の手順で行います。<br>【STEP1】認証情報パスワードを入力<br>【STEP2】CSPとKey長を選択<br>【STEP3】証明書を受け取る<br>【STEP4】証明書の確認 |                         |
|   | 【STEP1】認証情報バスワードを入力                                                                               |                         |
|   | 認証情報バスワード(半角英数字): 次へ                                                                              |                         |
| , |                                                                                                   |                         |

サインアップ

ログイン

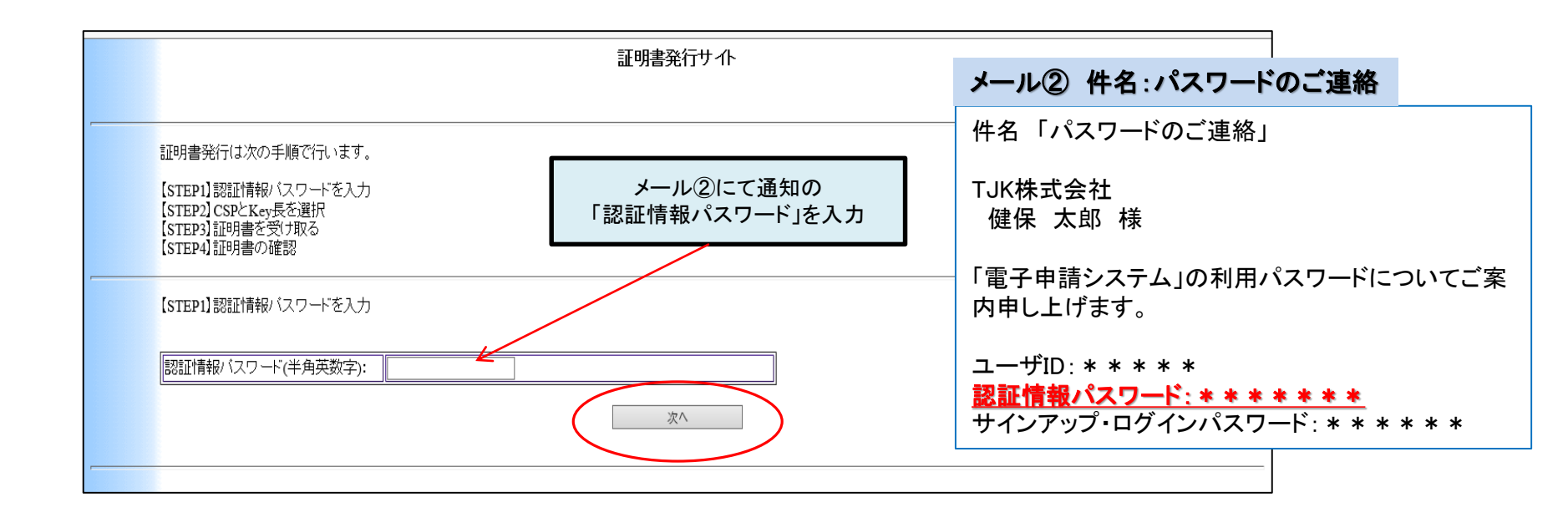

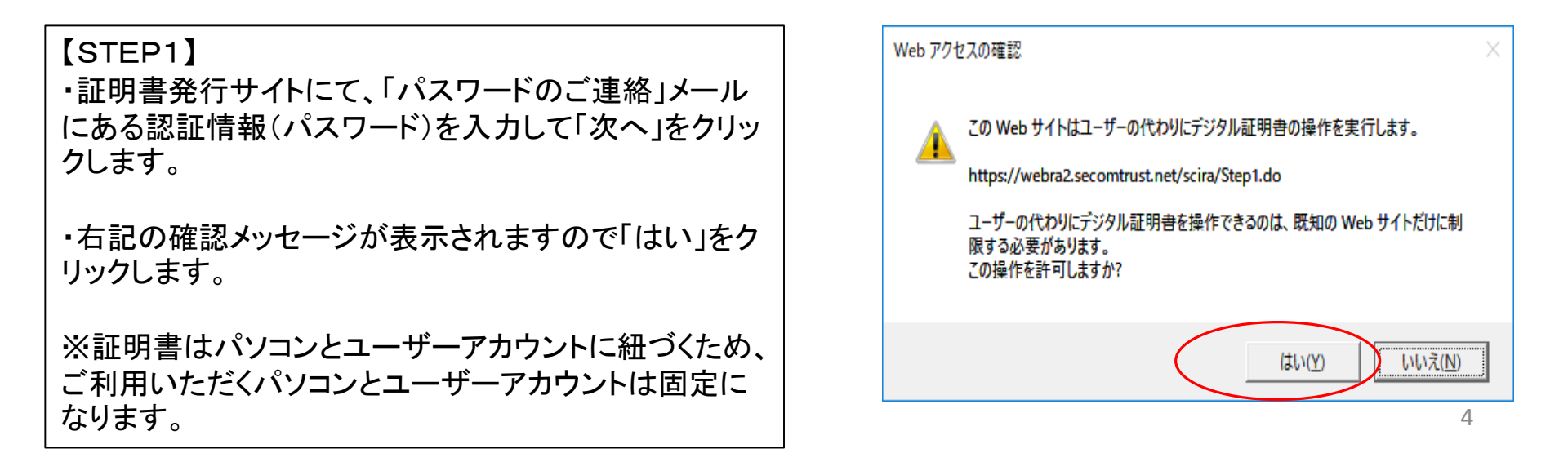

サインアップ

ログイン

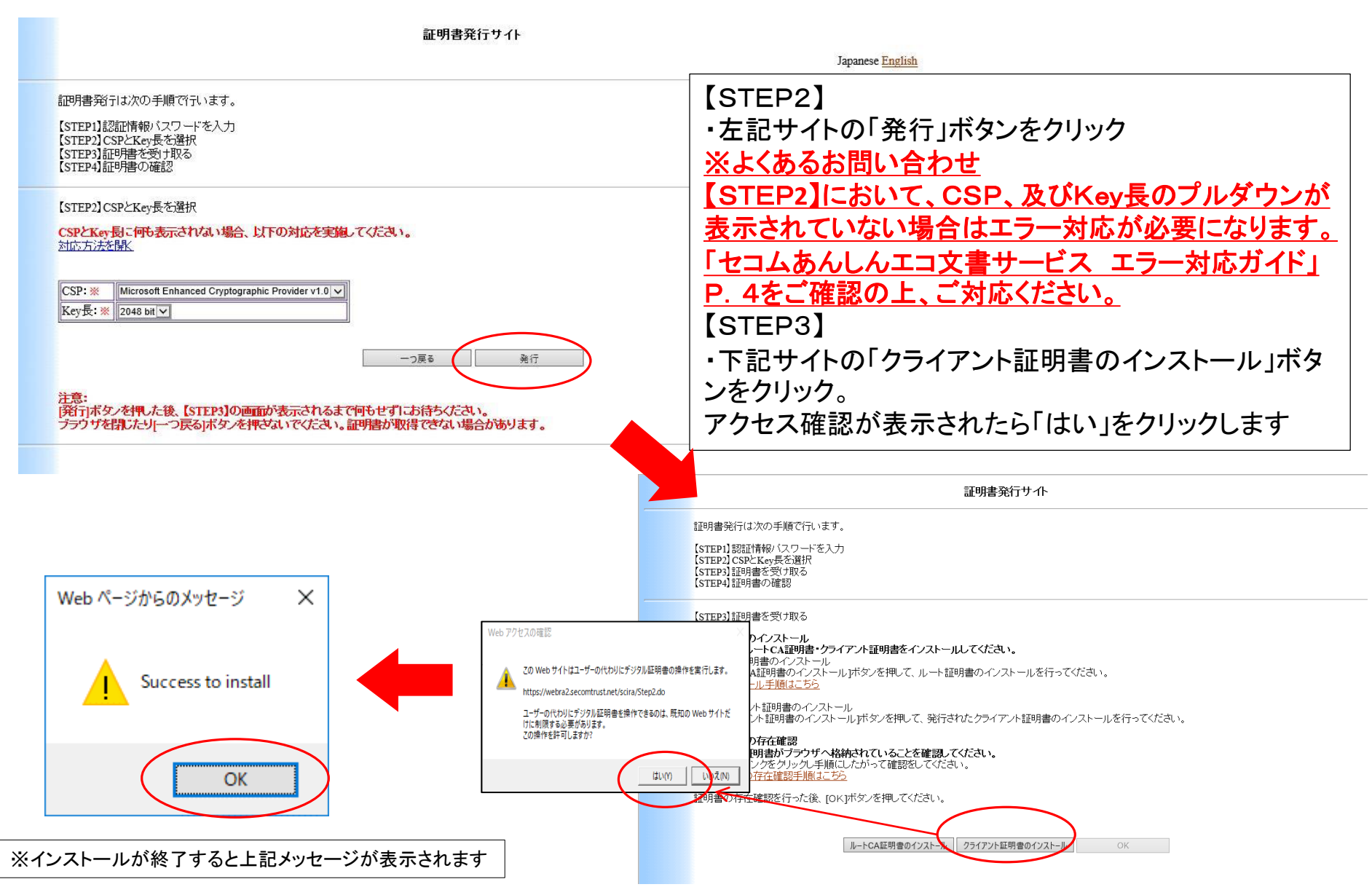

サインアップ

ログイン

証明書発行サイト 証明書除行は次の手順で行います。 [STEP1] 認証情報/ (スワードを入力 [STEP2] CSPとKey長を選択 [STEP3] 証明書を受け取る [STEP4] 証明書の確認 ⋲⋑ 슈 ☆ 競 🙂 × Registration Service 【STEP3】証明書を受け取る 3-1 証明書のインストール 次の操作でルートCA証明書・クライアント証明書をインストールしてください。 ルート証明書のインストール JルートCA証明書のインストールJボタンを押して、ルート証明書のインストールを行ってください、 インストール手順にこちら クライアント証明書のインストール (クライアント証明書のインストール)ボダンを押して、発行されたクライアント証明書のインストールを行ってください。 証明書発行サイト 3-2 証明書の存在雑語 次の操作で証明書が「ラクサイム構成れていることを確認」てください。 1.以下のリングをクリック、手類にしたがって確認をしてください。 証明書の存在確認手施<u>こころ</u>。 証明書発行は次の手順で行います。 証明書の存在確認を行った後、[OK]ポタンを押してください。 【STEP1】認証情報バスワードを入力 Windows セキュリティ × 【STEP2】CSPとKev長を選択 ルートCA証明書のインストール -JJ/ OK 【STEP3】証明書を受け取る 証明書の確認 【STEP4】証明書の確認 サイト ds.e-kakushin.com に対する資格情報が必要です: 【STEP4】証明書の確認 以下のURLにアクセスしてください。 9≣ 問題なくアクセスできましたら、証明書の発行は完了しました。 https://webra1.secomtrust.net/scira/doc/pfm20/index.html 閉じる 有効期間: 2019/02/22 から 2024/02/22 証明書のプロパティを表示します キャンセル OK [STEP4] 証明書確認ページ 証明書で問題なくアクセスできるか確 - Certificate Test Page -認をします。 このページにアクセスできたということは、証明書が正常にインポートされています。 クライアント証明書の発行画面のOKを クリックすると証明書の確認画面が表示 されます。 As you can access to this page, this means that your certificate was successfully imported. サイトにあるURLをクリックすると電子証 明書のポップが表示されるのでOKをク リック。 右記の表示が出れば正常です。 正常終了したらブラウザを閉じて下さい。 6

## ■ご利用準備(②サインアップ)

サインアップ

ログイン

②サインアップサイト

https://ds.e-kakushin.com/ebunsho/SignUp.do?cd=000000\*\*\*

通知メール本文にあるサインアップURLをクリックします。

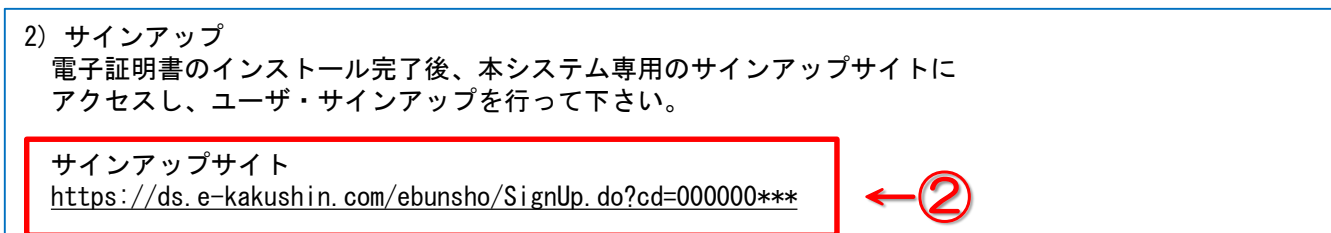

| Windows セキュリティ                   |                       | ×                                                              |
|----------------------------------|-----------------------|----------------------------------------------------------------|
| 証明書の確認                           |                       |                                                                |
| サイト ds.e-kakushin.com に対する<br>原言 | る資格情報が必要です:           | ブラウザが立ち上がり、電子証明書の選択画面から<br>行者がセコムパスポートとあるものを選択してOKボタ<br>を押します。 |
| 有効期間: 2019/02/22<br>証明書のプロパティを表示 | から 2024/02/22<br>そします |                                                                |
| ОК                               | キャンセル                 |                                                                |

7

サインアップ

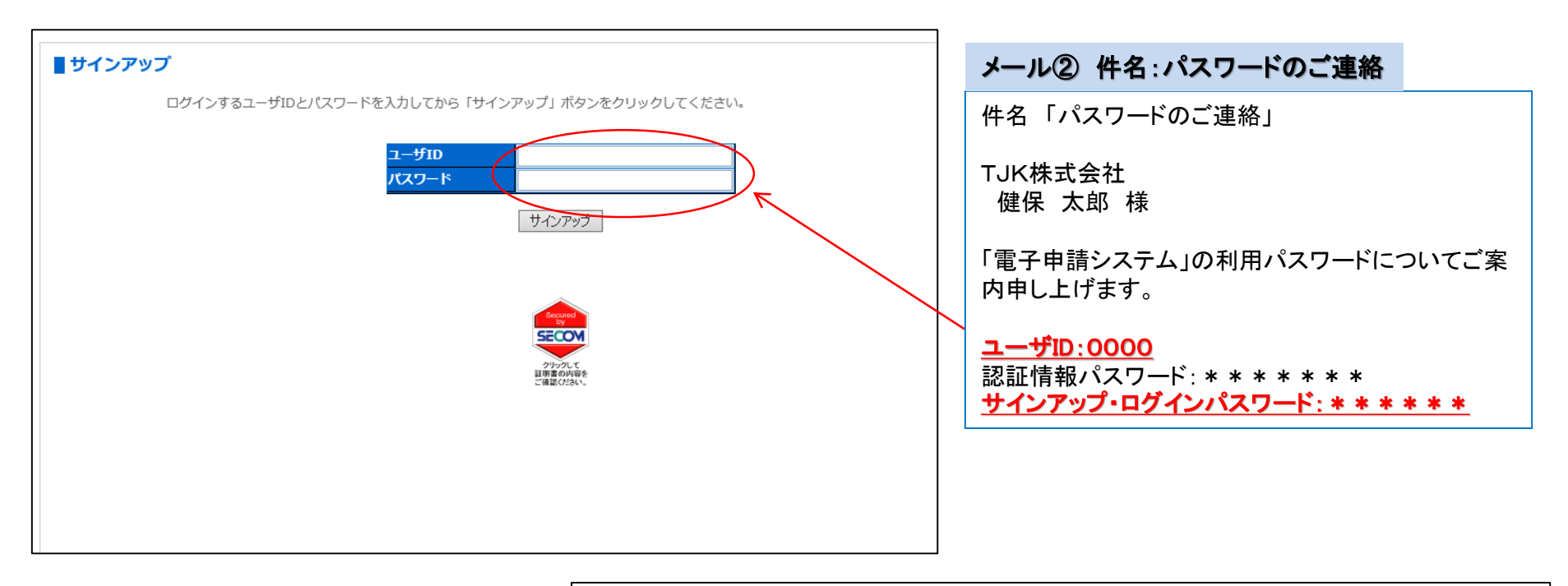

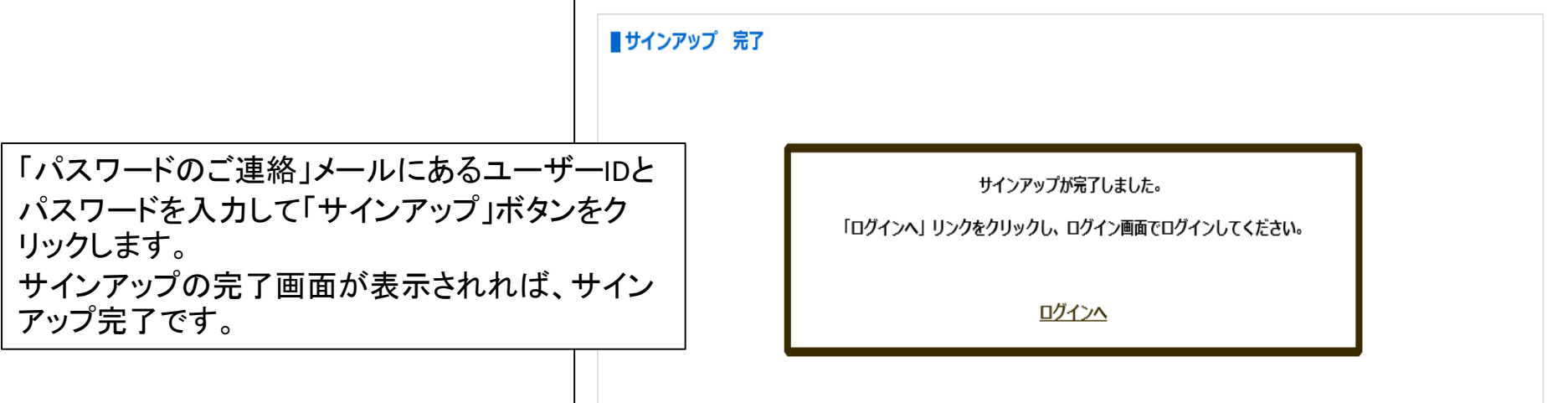

## ■ご利用準備(③ログイン)

電子証明書発行 ケインアップ

ログイ<u>ン</u>

#### ③ログインサイト

https://ds.e-kakushin.com/ebunsho/Ur\*\*\*\*\*

通知メール本文中の貴社専用ログインサイトのURLをクリックしてブラウザを起動させます。 または、サインアップ完了画面の「ログイン画面へ」をクリックします。 Windows セキュリティ X 証明書の確認 3) ログイン サイト ds.e-kakushin.com に対する資格情報が必要です: サインアップ完了後、本システム専用のログインサイトよりログインして下さい。 **≋**≡ ログインサイト 3 有効期間: 2019/02/22 から 2024/02/22 https://ds.e-kakushin.com/ebunsho/Ur\*\*\*\*\* 証明書のプロパティを表示します OK キャンセル サインアップ時と同様に証明書を選択します。 ■ログイン 「パスワードのご連絡」メールにあるユーザーIDと ログインするユーザIDとパスワードを入力してから「ログイン」ボタンをクリックしてください。 パスワードでログインします。 ューザID パスワード ログイン ※連続6回ログインに失敗するとアカウントがロックされて、 パスワードを忘れた方 ログインが出来なくなります。その場合は、TJKにご連絡を いただき、ロックの解除希望の旨お申し出下さい。 解除後、ご案内メールをお送りします。 クリックして 証明書の内容を ご確認(がさい) お気に入りの追加 Х お気に入りの追加 この Web ページをお気に入りとして追加します。お気に入りの項目にはお気に入り ヤンターからアクヤスできます。 Copyright 2009-2015 SECOM Trust Systems Co., Ltd. All right reserved. 届出窓口 (TJK電子申請窓口) 名前(N): ✓ 新規フォルダー(E) 作成先(R): 😭 お気に入り 追加(<u>A</u>) キャンセル

<u>※ログインサイトをお気に入りに登録しておくと次回ログインする際に便利です(「名前」は任意に変更が可能です。当初のものよりわかりやすくご変更下さい)。</u>

サインアップ

届出していただくファイルに電子署名を付けるための準備をします。 (電子署名がファイルに付くことで、届出の真正性を担保します。 なお、電子配信データの閲覧にはこの操作は必要ありません。)

| ユーザ名: 健保 太郎 (TJK株式会社)    | <ul> <li>● 全エリア</li> <li>詳細検索へ</li> </ul>       |
|--------------------------|-------------------------------------------------|
| サービスTOP マイページ 本人情報 処理結果  | םלידים                                          |
| エリア名                     | ①本人情報のタグを選択                                     |
| ユーザID                    | 10006                                           |
| 氏名                       | · · · · · · · · · · · · · · · · · · ·           |
| ローマ字氏名                   | kenpo taro                                      |
| 発行対象者(署名                 | 用証明書)                                           |
| 会社名                      | TJK株式会社                                         |
| ローマ字会社名                  | אנד                                             |
| 発行対象会社名(                 | 客名用証明書)                                         |
| 所居名                      |                                                 |
|                          |                                                 |
| メールアトレスログイン失敗回路          | t                                               |
| <br>本人情報<br>パス!          |                                                 |
| ロ <b>グイン用証明</b><br>ログイン月 | 書管理                                             |
| 署名用証明書等                  | 世<br>辺<br>辺<br>設<br>定<br>は<br>こ<br>ち<br>ら<br>から |

## ■ご利用準備(③ログイン)

サインアップ

ログイン

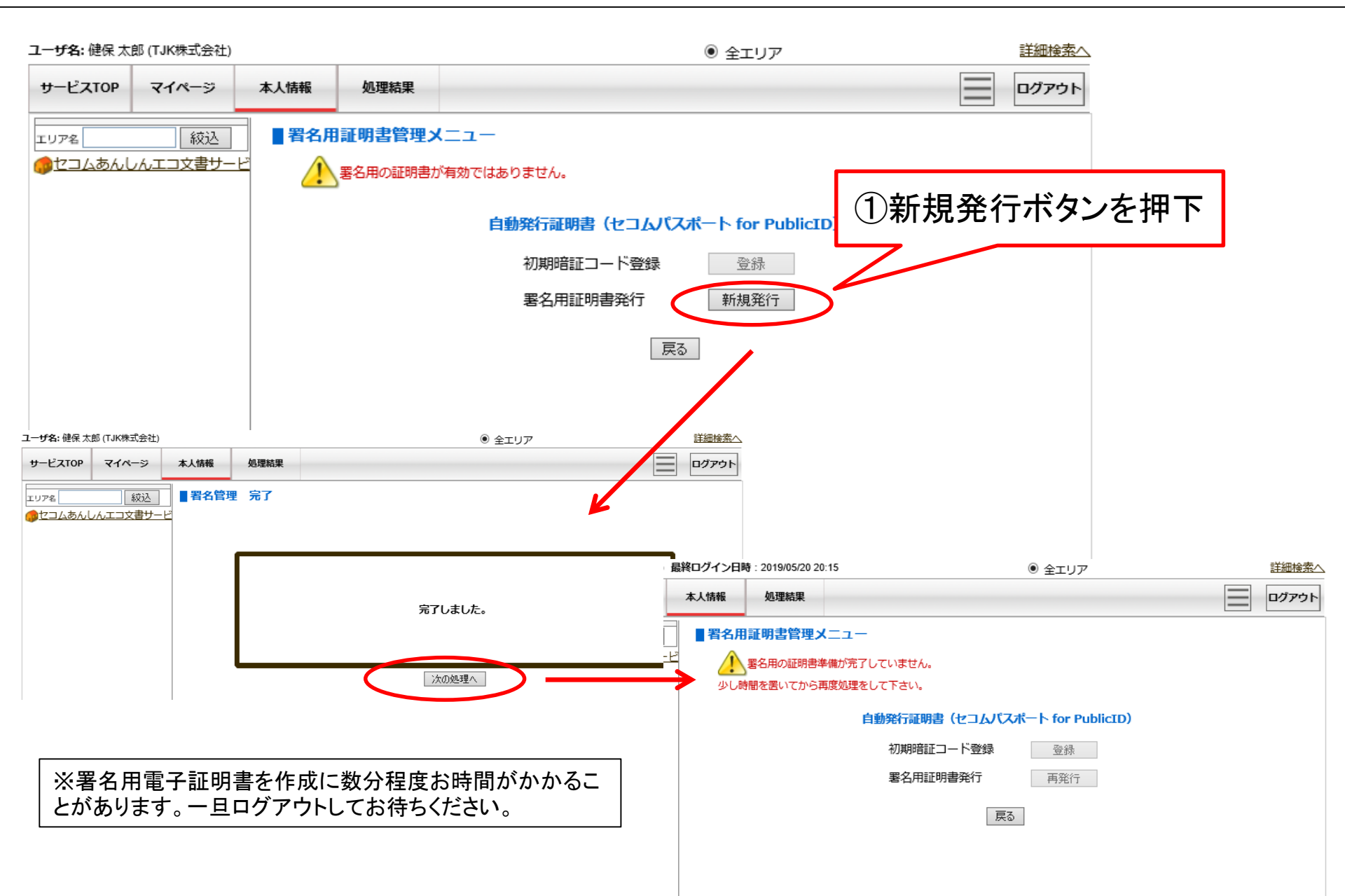

#### 再度、「本人情報」のタグを選択して署名用証明書管理メニュー画面を表示します。

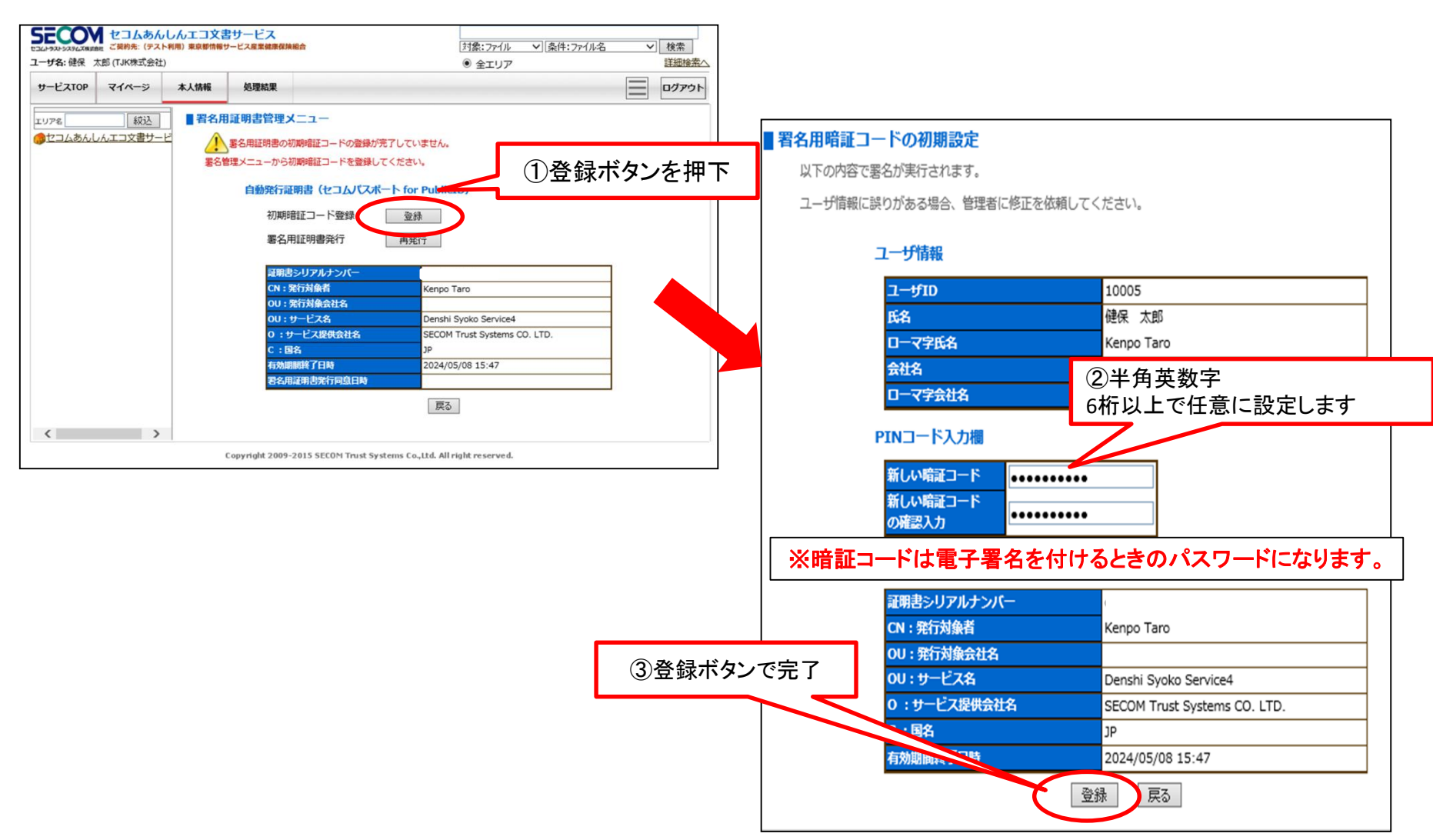

サインアップ

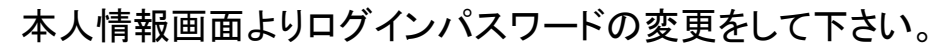

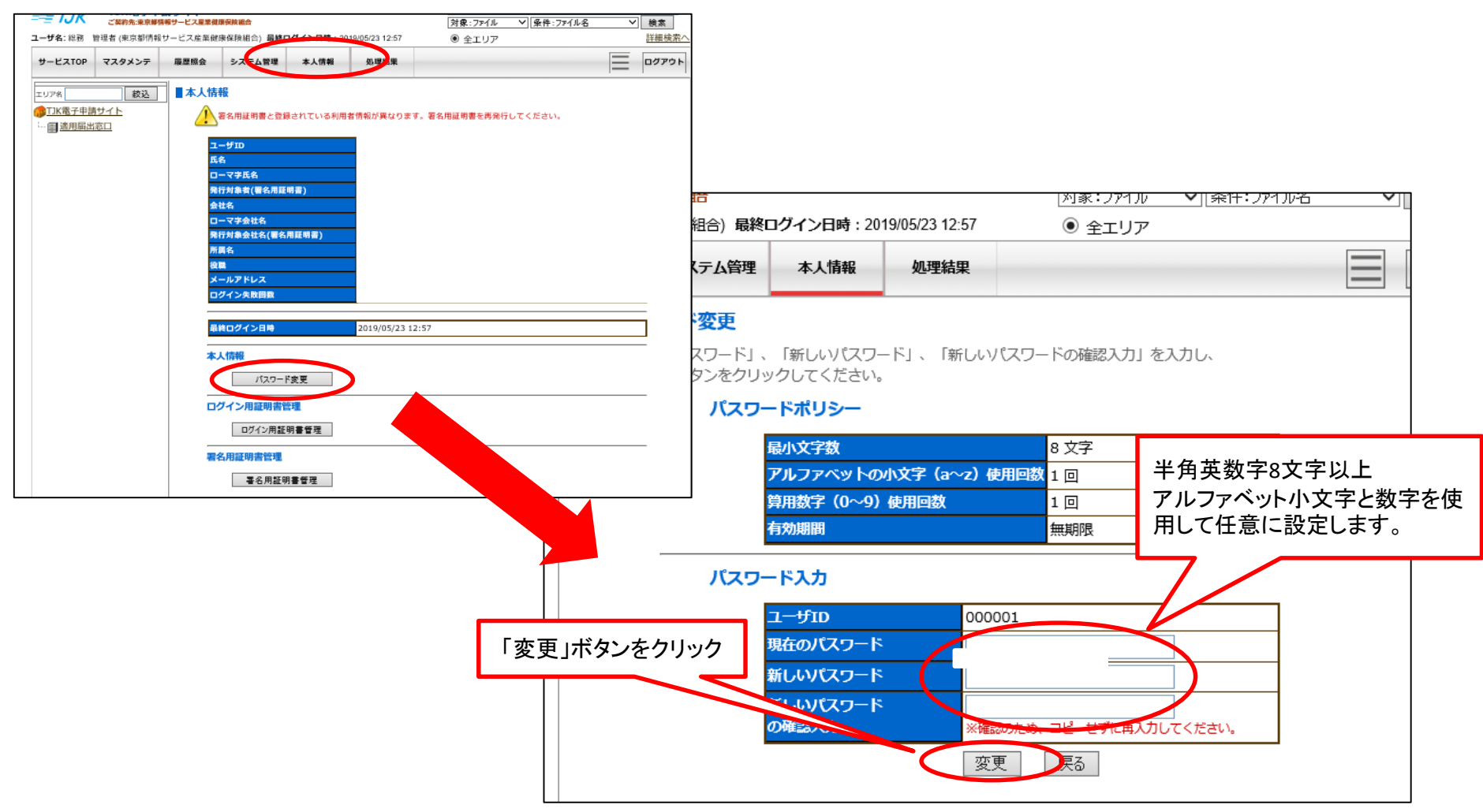

## ご利用準備はこれで終わりです。 いつでも電子申請/配信が行える状態となりました。